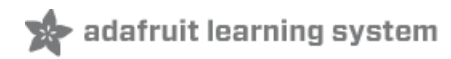

# Simple and Beautiful NeoPixel Holiday Lights Created by Erin St Blaine

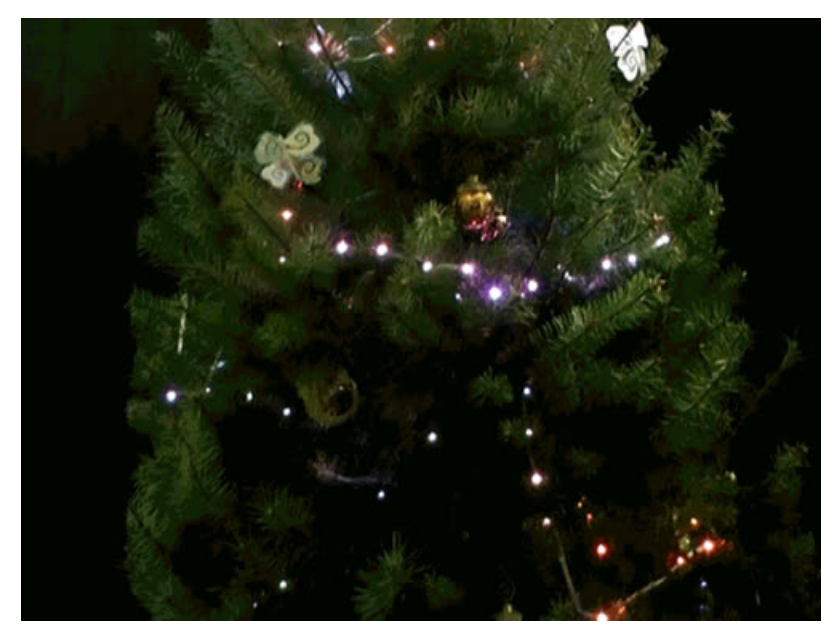

Last updated on 2018-08-22 04:04:49 PM UTC

## **Guide Contents**

| Guide Contents               | 2  |
|------------------------------|----|
| Introduction                 | 3  |
| Wiring Diagram               | 5  |
| Software                     | 6  |
| 1. Arduino IDE               | 6  |
| 2. Board Support             | 6  |
| 3. FastLED Library           | 6  |
| Upload the Code              | 6  |
| Assembly                     | 19 |
| Troubleshooting              | 22 |
| Lights Don't Come On         | 22 |
| Code Won't Upload            | 22 |
| Lights Come on but Misbehave | 23 |
| Creating Color Palettes      | 24 |

## Introduction

Get your Holiday cheer up and running with NeoPixels! Make a beautiful color shifting light strand to put on your Christmas tree, your house, or add color and light to your artwork. These weatherproof LED pixels work great indoors or outdoors. We've included some fancy software to run the lights in an ever-shifting and changing array of color palettes. It's not much more work to choose and customize your own color palettes to create the exact look you want.

This project is great for beginners. There is just a little bit of easy soldering involved. Most of the challenge is in getting the software set up, but once you've got that working, customization is as easy as copy and paste.

Pictures in this guide show either a Flora (https://adafru.it/dVI) or Circuit Playground (https://adafru.it/wpF) microcontroller — either one works fine, or you might even consider the Gemma MO (https://adafru.it/ytb). Gemma MO and Flora are a little less expensive, but Circuit Playground has a lot more options for future expansion: it has ten LEDs on its face, so with a few extra code tweaks you can use it as a glowing tree ornament, or the onboard microphone could make things sound-reactive if you add suitable code. Other microcontroller boards may work as well, as long as it's Arduino- and FastLED-compatible.

These light strands are sturdy and versatile. Have fun making everything glow!

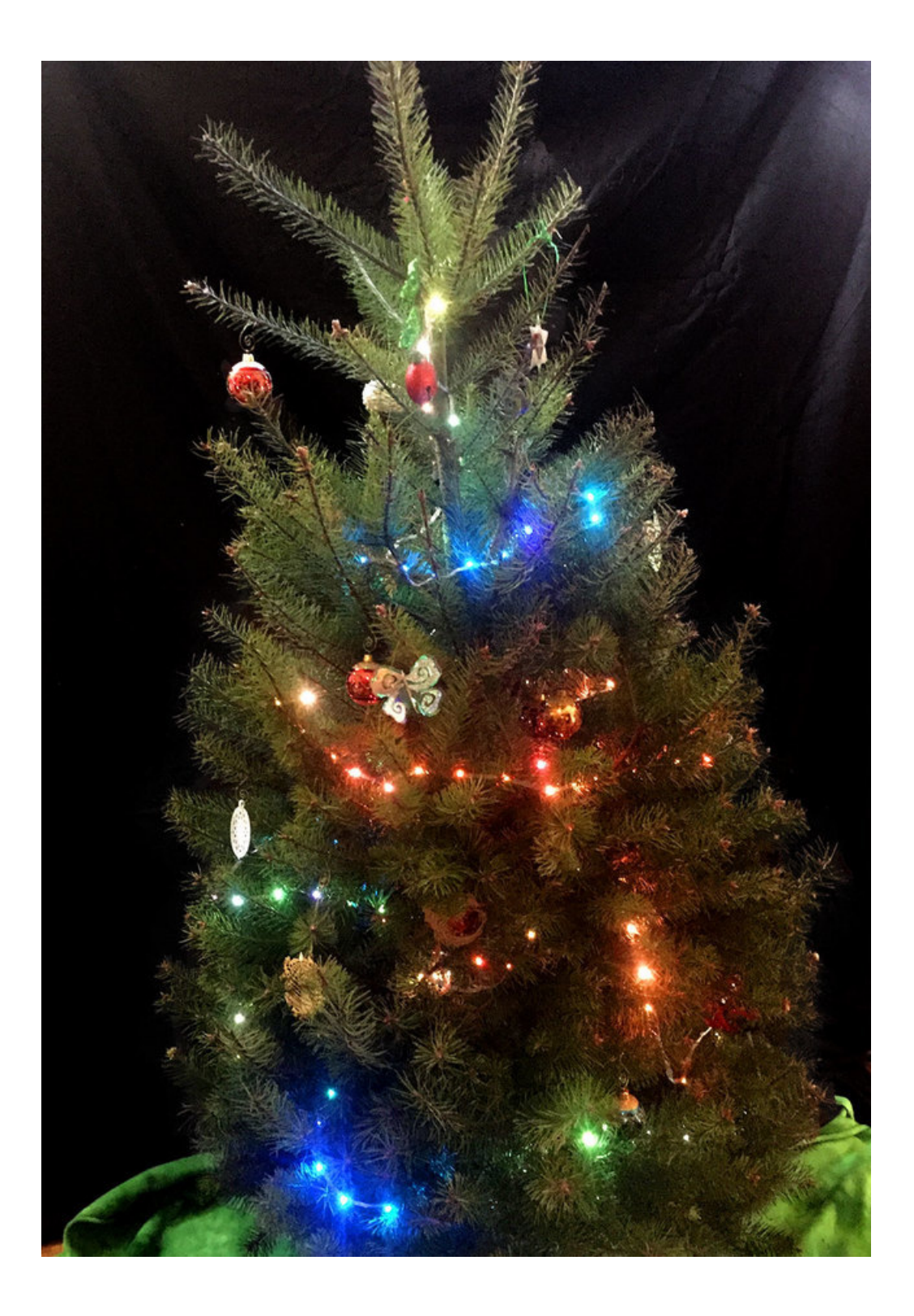

# Wiring Diagram

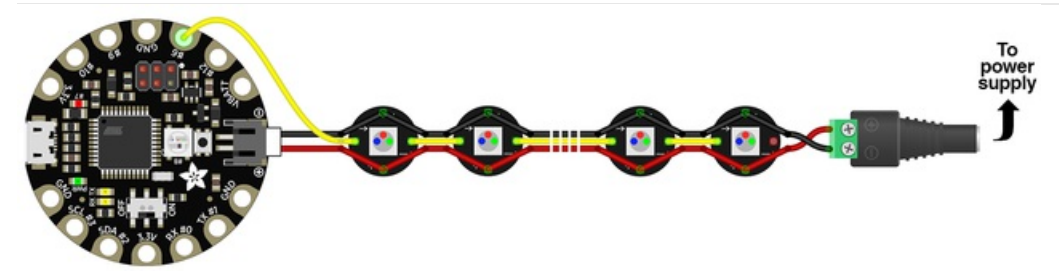

The great thing about these NeoPixel strands is that most of the wiring is already done for you, we just need to make some connections at the ends.

We'll show making an adapter for the microcontroller, then attach the NeoPixels with their included connector. Power connects at the opposite end of the light strand. That's something frequently overlooked with NeoPixel projects: while color data *must* travel in a specific direction from "in" to "out," **power can go either way.** In the diagram above, a 5V power supply is connected at the *end* of the strand, and we tap off this at the *start* of the strand to power the microcontroller, where the strand's data input is also connected.

You can easily chain multiple light strands together with their included connectors. Just remember that if you have more than a few strands chained together, you may need a beefier power supply. (https://adafru.it/eCD) A modest 2 Amp supply is good for a couple strands, or the 4A power supply listed in the sidebar should work for at least 5-8 strands, depending on how you set the brightness level.

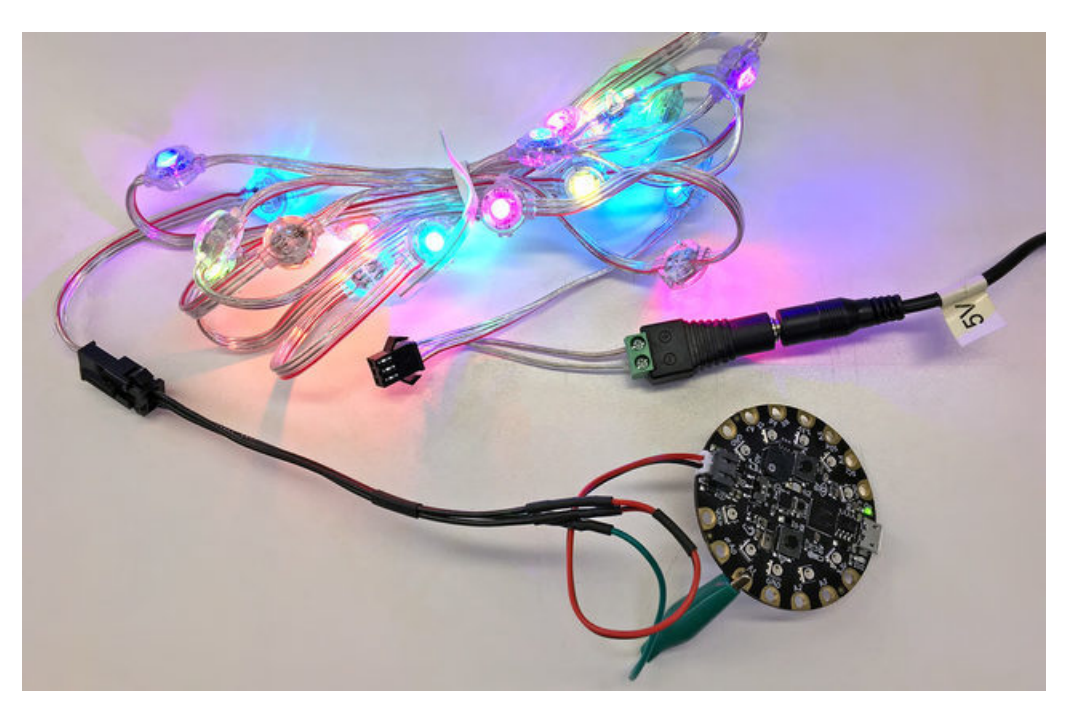

## Software

It's a great idea to get your software all set up and loaded onto your board right away, to make testing your connections easier later on.

To get the code running you'll need:

- 1. Arduino IDE (1.8 or newer preferred)
- 2. Adafruit Board support (for Flora, Circuit Playground or Gemma MO)
- 3. FastLED Library

It's also helpful to install the Adafruit NeoPixel library, for testing purposes or in case FastLED is not working. (Use Sketch→Include Library→Manage Libraries... and search for Adafruit NeoPixel)

#### 1. Arduino IDE

If you're not using a recent version of the Arduino IDE (1.8.3 or newer), this would be agood time to upgrade (https://adafru.it/fvm). If this is your first time using Arduino, head over to this guide to get it installed (https://adafru.it/jDQ). It's free and fairly simple to get set up.

#### 2. Board Support

You'll need to tell the Arduino IDE which board you're using. This takes just a few minutes of setup, and you'll only need to do it once.

- Here's a step-by-step tutorial using the Flora (https://adafru.it/jDQ)
- Here is a step-by-step tutorial using the Circuit Playground (https://adafru.it/Cia)
- And one for Gemma M0 (https://adafru.it/Cib)

## 3. FastLED Library

This project uses the FastLED library, which provides high-performance math and color functions for NeoPixel projects. You'll need to download and install this manually:

https://adafru.it/Alj

https://adafru.it/Alj

Installing Arduino libraries is a frequent stumbling block, but we have a guide explaining the procedure (https://adafru.it/dit).

## Upload the Code

Plug your microcontroller into your computer with a USB cable. In the Arduino IDE, go to **Tools** > **Boards** and select the name of the board. Then go to **Tools** > **Port** and select the board there too. (If it's not showing up there, be sure your microcontroller is plugged into your computer via USB)

This code was written by Mark Kriegsman. There are a few simple variables you can change: brightness of the LEDs and how quickly the lights shift between palettes. I'll get more into how to add and configure your own color palettes later on.

```
Don't forget to change the DATA_PIN and NUM_LEDS values to match your device and strand, before uploading!
```

```
#include "FastLED.h"
// ColorWavesWithPalettes
// Animated shifting color waves, with several cross-fading color palettes.
// by Mark Kriegsman, August 2015
11
// Color palettes courtesy of cpt-city and its contributors:
   http://soliton.vm.bytemark.co.uk/pub/cpt-city/
//
//
// Color palettes converted for FastLED using "PaletteKnife" v1:
// http://fastled.io/tools/paletteknife/
11
//#if FASTLED VERSION < 3001000</pre>
//#error "Requires FastLED 3.1 or later; check github for latest code."
//#endif
#define DATA PIN 6
                  WS2812B
#define LED TYPE
#define COLOR ORDER GRB
#define NUM LEDS 400
                            // Change this to reflect the number of LEDs you have
#define BRIGHTNESS 80
                       // Set Brightness here
CRGB leds[NUM LEDS];
// ten seconds per color palette makes a good demo
// 20-120 is better for deployment
#define SECONDS PER PALETTE 20
void setup() {
 delay(3000); // 3 second delay for recovery
 // tell FastLED about the LED strip configuration
 FastLED.addLeds<LED_TYPE,DATA_PIN, COLOR_ORDER>(leds, NUM_LEDS)
    .setCorrection(TypicalLEDStrip) // cpt-city palettes have different color balance
    .setDither(BRIGHTNESS < 255);</pre>
 // set master brightness control
 FastLED.setBrightness(BRIGHTNESS);
}
// Forward declarations of an array of cpt-city gradient palettes, and
// a count of how many there are. The actual color palette definitions
// are at the bottom of this file.
extern const TProgmemRGBGradientPalettePtr gGradientPalettes[];
extern const uint8 t gGradientPaletteCount;
// Current palette number from the 'playlist' of color palettes
uint8_t gCurrentPaletteNumber = 0;
CRGBPalette16 gCurrentPalette( CRGB::Black);
CRGBPalette16 gTargetPalette( gGradientPalettes[0] );
```

```
// This function draws color waves with an ever-changing,
// widely-varying set of parameters, using a color palette.
void colorwaves( CRGB* ledarray, uint16 t numleds, CRGBPalette16& palette)
{
 static uint16 t sPseudotime = 0;
 static uint16_t sLastMillis = 0;
 static uint16_t sHue16 = 0;
 uint8 t sat8 = beatsin88( 87, 220, 250);
 uint8 t brightdepth = beatsin88( 341, 96, 224);
  uint16 t brightnessthetainc16 = beatsin88( 203, (25 * 256), (40 * 256));
 uint8_t msmultiplier = beatsin88(147, 23, 60);
  uint16 t hue16 = sHue16;//gHue * 256;
  uint16 t hueinc16 = beatsin88(113, 300, 1500);
  uint16 t ms = millis();
 uint16 t deltams = ms - sLastMillis ;
  sLastMillis = ms;
  sPseudotime += deltams * msmultiplier;
  sHue16 += deltams * beatsin88( 400, 5,9);
 uint16_t brightnesstheta16 = sPseudotime;
  for( uint16 t i = 0 ; i < numleds; i++) {</pre>
    hue16 += hueinc16;
    uint8 t hue8 = hue16 / 256;
    uint16_t h16_128 = hue16 >> 7;
    if( h16 128 & 0x100) {
     hue8 = 255 - (h16 128 >> 1);
    } else {
      hue8 = h16 128 >> 1;
    }
    brightnesstheta16 += brightnessthetainc16;
    uint16 t b16 = sin16( brightnesstheta16 ) + 32768;
    uint16_t bri16 = (uint32_t)((uint32_t)b16 * (uint32_t)b16) / 65536;
    uint8 t bri8 = (uint32 t)(((uint32 t)bri16) * brightdepth) / 65536;
    bri8 += (255 - brightdepth);
    uint8_t index = hue8;
    //index = triwave8( index);
    index = scale8( index, 240);
    CRGB newcolor = ColorFromPalette( palette, index, bri8);
    uint16_t pixelnumber = i;
    pixelnumber = (numleds-1) - pixelnumber;
    nblend( ledarray[pixelnumber], newcolor, 128);
 }
}
// Alternate rendering function just scrolls the current palette
// across the defined LED strip.
void palettetest( CRGB* ledarray, uint16 t numleds, const CRGBPalette16& gCurrentPalette)
```

```
static uint8 t startindex = 0;
 startindex--;
 fill_palette( ledarray, numleds, startindex, (256 / NUM_LEDS) + 1, gCurrentPalette, 255, LINEARBLEND);
}
// Gradient Color Palette definitions for 33 different cpt-city color palettes.
// 956 bytes of PROGMEM for all of the palettes together,
// +618 bytes of PROGMEM for gradient palette code (AVR).
// 1,494 bytes total for all 34 color palettes and associated code.
// Gradient palette "ib jul01 gp", originally from
// http://soliton.vm.bytemark.co.uk/pub/cpt-city/ing/xmas/tn/ib jul01.png.index.html
// converted for FastLED with gammas (2.6, 2.2, 2.5)
// Size: 16 bytes of program space.
DEFINE GRADIENT PALETTE( ib jul01 qp ) {
   0, 194, 1, 1,
  94, 1, 29, 18,
 132, 57,131, 28,
 255, 113, 1, 1;
// Gradient palette "es vintage 57 gp", originally from
// http://soliton.vm.bytemark.co.uk/pub/cpt-city/es/vintage/tn/es vintage 57.png.index.html
// converted for FastLED with gammas (2.6, 2.2, 2.5)
// Size: 20 bytes of program space.
DEFINE GRADIENT PALETTE( es_vintage_57_gp ) {
   0, 2, 1, 1,
  53, 18, 1, 0,
 104, 69, 29, 1,
 153, 167,135, 10,
 255, 46, 56, 4\};
// Gradient palette "es vintage 01 gp", originally from
// http://soliton.vm.bytemark.co.uk/pub/cpt-city/es/vintage/tn/es vintage 01.png.index.html
// converted for FastLED with gammas (2.6, 2.2, 2.5)
// Size: 32 bytes of program space.
DEFINE GRADIENT PALETTE( es vintage 01 gp ) {
   0, 4, 1, 1,
  51, 16, 0, 1,
  76, 97,104, 3,
 101, 255,131, 19,
 127, 67, 9, 4,
 153, 16, 0, 1,
 229, 4, 1, 1,
 255, 4, 1, 1;
// Gradient palette "es_rivendell_15_gp", originally from
// http://soliton.vm.bytemark.co.uk/pub/cpt-city/es/rivendell/tn/es_rivendell_15.png.index.html
// converted for FastLED with gammas (2.6, 2.2, 2.5)
// Size: 20 bytes of program space.
DEFINE GRADIENT PALETTE( es rivendell 15 gp ) {
   0, 1, 14, 5,
```

```
101, 16, 36, 14,
 165, 56, 68, 30,
 242, 150, 156, 99,
 255, 150,156, 99};
// Gradient palette "rgi 15 gp", originally from
// http://soliton.vm.bytemark.co.uk/pub/cpt-city/ds/rgi/tn/rgi 15.png.index.html
// converted for FastLED with gammas (2.6, 2.2, 2.5)
// Size: 36 bytes of program space.
DEFINE GRADIENT PALETTE( rgi 15 gp ) {
   0, 4, 1, 31,
  31, 55, 1, 16,
  63, 197, 3, 7,
  95, 59, 2, 17,
 127, 6, 2, 34,
 159, 39, 6, 33,
 191, 112, 13, 32,
 223, 56, 9, 35,
 255, 22, 6, 38};
// Gradient palette "retro2 16 gp", originally from
// http://soliton.vm.bytemark.co.uk/pub/cpt-city/ma/retro2/tn/retro2 16.png.index.html
// converted for FastLED with gammas (2.6, 2.2, 2.5)
// Size: 8 bytes of program space.
DEFINE GRADIENT_PALETTE( retro2_16_gp ) {
   0, 188,135, 1,
 255, 46, 7, 1;
// Gradient palette "Analogous_1_gp", originally from
// http://soliton.vm.bytemark.co.uk/pub/cpt-city/nd/red/tn/Analogous_1.png.index.html
// converted for FastLED with gammas (2.6, 2.2, 2.5)
// Size: 20 bytes of program space.
DEFINE GRADIENT PALETTE( Analogous_1_gp ) {
   0, 3, 0,255,
  63, 23, 0,255,
 127, 67, 0,255,
 191, 142, 0, 45,
 255, 255, 0, 0};
// Gradient palette "es_pinksplash_08_gp", originally from
// http://soliton.vm.bytemark.co.uk/pub/cpt-city/es/pink_splash/tn/es_pinksplash_08.png.index.html
// converted for FastLED with gammas (2.6, 2.2, 2.5)
// Size: 20 bytes of program space.
DEFINE GRADIENT PALETTE( es pinksplash 08 gp ) {
   0, 126, 11,255,
 127, 197, 1, 22,
 175, 210, 157, 172,
 221, 157, 3,112,
 255, 157, 3,112};
// Gradient palette "es pinksplash 07 gp", originally from
// http://soliton.vm.bytemark.co.uk/pub/cpt-city/es/pink splash/tn/es pinksplash 07.png.index.html
// converted for FastLED with gammas (2.6, 2.2, 2.5)
// Size: 28 bytes of program space.
DEETNE (DADTENT DALETTE/ oc minkenlach 07 an ) (
```

```
DELTNE OLADIENI PALEIIE( 65 PINKSPLASH 0/ 34 ) (
  0, 229, 1, 1,
  61, 242, 4, 63,
 101, 255, 12,255,
 127, 249, 81,252,
 153, 255, 11,235,
 193, 244, 5, 68,
 255, 232, 1, 5};
// Gradient palette "Coral_reef_gp", originally from
// http://soliton.vm.bytemark.co.uk/pub/cpt-city/nd/other/tn/Coral reef.png.index.html
// converted for FastLED with gammas (2.6, 2.2, 2.5)
// Size: 24 bytes of program space.
DEFINE GRADIENT PALETTE( Coral reef gp ) {
   0, 40,199,197,
  50, 10,152,155,
  96, 1,111,120,
  96, 43,127,162,
 139, 10, 73,111,
 255, 1, 34, 71\};
// Gradient palette "es_ocean_breeze_068_gp", originally from
// http://soliton.vm.bytemark.co.uk/pub/cpt-city/es/ocean breeze/tn/es ocean breeze 068.png.index.html
// converted for FastLED with gammas (2.6, 2.2, 2.5)
// Size: 24 bytes of program space.
DEFINE GRADIENT PALETTE( es ocean breeze 068 gp ) {
   0, 100,156,153,
  51, 1, 99,137,
 101, 1, 68, 84,
 104, 35,142,168,
 178, 0, 63,117,
 255, 1, 10, 10\};
// Gradient palette "es ocean breeze 036 gp", originally from
// http://soliton.vm.bytemark.co.uk/pub/cpt-city/es/ocean breeze/tn/es ocean breeze 036.png.index.html
// converted for FastLED with gammas (2.6, 2.2, 2.5)
// Size: 16 bytes of program space.
DEFINE GRADIENT PALETTE( es ocean breeze 036 gp ) {
   0, 1, 6, 7,
  89, 1, 99,111,
 153, 144,209,255,
 255, 0, 73, 82};
// Gradient palette "departure gp", originally from
// http://soliton.vm.bytemark.co.uk/pub/cpt-city/mjf/tn/departure.png.index.html
// converted for FastLED with gammas (2.6, 2.2, 2.5)
// Size: 88 bytes of program space.
DEFINE GRADIENT PALETTE( departure gp ) {
   0, 8, 3, 0,
  42, 23, 7, 0,
  63, 75, 38, 6,
  84, 169, 99, 38,
 106, 213, 169, 119,
 116, 255, 255, 255,
  138, 135, 255, 138,
 148, 22,255, 24,
```

170. 0,255, 0, 191, 0,136, 0, 212, 0, 55, 0, 255, 0, 55, 0}; // Gradient palette "es landscape 64 gp", originally from // http://soliton.vm.bytemark.co.uk/pub/cpt-city/es/landscape/tn/es landscape 64.png.index.html // converted for FastLED with gammas (2.6, 2.2, 2.5) // Size: 36 bytes of program space. DEFINE GRADIENT PALETTE( es\_landscape\_64\_gp ) { 0, 0, 0, 0, 2, 25, 1, 37, 76, 15,115, 5, 127, 79,213, 1, 128, 126,211, 47, 130, 188, 209, 247, 153, 144, 182, 205, 204, 59,117,250, 255, 1, 37,192}; // Gradient palette "es landscape 33 gp", originally from // http://soliton.vm.bytemark.co.uk/pub/cpt-city/es/landscape/tn/es\_landscape\_33.png.index.html // converted for FastLED with gammas (2.6, 2.2, 2.5) // Size: 24 bytes of program space. DEFINE GRADIENT PALETTE( es landscape 33 gp ) { 0, 1, 5, 0, 19, 32, 23, 1, 38, 161, 55, 1, 63, 229,144, 1, 66, 39,142, 74, 255, 1, 4, 1}; // Gradient palette "rainbowsherbet gp", originally from // http://soliton.vm.bytemark.co.uk/pub/cpt-city/ma/icecream/tn/rainbowsherbet.png.index.html // converted for FastLED with gammas (2.6, 2.2, 2.5) // Size: 28 bytes of program space. DEFINE GRADIENT PALETTE( rainbowsherbet gp ) { 0, 255, 33, 4, 43, 255, 68, 25, 86, 255, 7, 25, 127, 255, 82,103, 170, 255, 255, 242, 209, 42,255, 22, 255, 87,255, 65}; // Gradient palette "gr65 hult gp", originally from // http://soliton.vm.bytemark.co.uk/pub/cpt-city/hult/tn/gr65 hult.png.index.html // converted for FastLED with gammas (2.6, 2.2, 2.5) // Size: 24 bytes of program space. DEFINE GRADIENT\_PALETTE( gr65\_hult\_gp ) { 0, 247, 176, 247, 48, 255, 136, 255, 89, 220, 29,226, 160, 7, 82,178, 216, 1,124,109, 1 17/ 1001. 255

// Gradient palette "gr64\_hult\_gp", originally from // http://soliton.vm.bytemark.co.uk/pub/cpt-city/hult/tn/gr64 hult.png.index.html // converted for FastLED with gammas (2.6, 2.2, 2.5) // Size: 32 bytes of program space. DEFINE GRADIENT PALETTE( gr64 hult gp ) { 0, 1,124,109, 66, 1, 93, 79, 104. 52. 65. 1. 130, 115, 127, 1, 150, 52, 65, 1, 201, 1, 86, 72, 239, 0, 55, 45, 255, 0, 55, 45}; // Gradient palette "GMT\_drywet\_gp", originally from // http://soliton.vm.bytemark.co.uk/pub/cpt-city/gmt/tn/GMT drywet.png.index.html // converted for FastLED with gammas (2.6, 2.2, 2.5) // Size: 28 bytes of program space. DEFINE GRADIENT PALETTE( GMT\_drywet\_gp ) { 0, 47, 30, 2, 42, 213, 147, 24, 84, 103,219, 52, 127, 3,219,207, 170, 1, 48,214, 212, 1, 1,111, 255, 1, 7, 33}; // Gradient palette "ib15\_gp", originally from // http://soliton.vm.bytemark.co.uk/pub/cpt-city/ing/general/tn/ib15.png.index.html // converted for FastLED with gammas (2.6, 2.2, 2.5) // Size: 24 bytes of program space. DEFINE GRADIENT PALETTE( ib15 gp ) { 0, 113, 91,147, 72, 157, 88, 78, 89, 208, 85, 33, 107, 255, 29, 11, 141, 137, 31, 39, 255, 59, 33, 89}; // Gradient palette "Fuschia 7 gp", originally from // http://soliton.vm.bytemark.co.uk/pub/cpt-city/ds/fuschia/tn/Fuschia-7.png.index.html // converted for FastLED with gammas (2.6, 2.2, 2.5) // Size: 20 bytes of program space. DEFINE GRADIENT PALETTE( Fuschia 7 gp ) { 0, 43, 3,153, 63, 100, 4,103, 127, 188, 5, 66, 191, 161, 11,115, 255, 135, 20,182}; // Gradient palette "es emerald dragon 08 gp", originally from // http://soliton.vm.bytemark.co.uk/pub/cpt-city/es/emerald dragon/tn/es emerald dragon 08.png.index.html // converted for FastLED with gammas (2.6, 2.2, 2.5) // Size: 16 bytes of program space.

دري, ۲, ۲۲<sub>4</sub>, ۲۸۵۱

```
DEFINE_GRADIENT_PALETTE( es_emerald_dragon_08_gp ) {
   0, 97,255, 1,
 101, 47,133, 1,
 178, 13, 43, 1,
       2, 10, 1};
 255,
// Gradient palette "lava gp", originally from
// http://soliton.vm.bytemark.co.uk/pub/cpt-city/neota/elem/tn/lava.png.index.html
// converted for FastLED with gammas (2.6, 2.2, 2.5)
// Size: 52 bytes of program space.
DEFINE GRADIENT PALETTE( lava gp ) {
   0,
       0, 0, 0,
   46, 18, 0, 0,
  96, 113, 0, 0,
 108, 142, 3, 1,
 119, 175, 17, 1,
 146, 213, 44,
                2,
 174, 255, 82, 4,
 188, 255, 115, 4,
 202, 255, 156, 4,
 218, 255, 203, 4,
 234, 255, 255, 4,
 244, 255, 255, 71,
 255, 255, 255, 255};
// Gradient palette "fire gp", originally from
// http://soliton.vm.bytemark.co.uk/pub/cpt-city/neota/elem/tn/fire.png.index.html
// converted for FastLED with gammas (2.6, 2.2, 2.5)
// Size: 28 bytes of program space.
DEFINE GRADIENT PALETTE( fire gp ) {
   0, 1, 1, 0,
  76, 32, 5, 0,
 146, 192, 24, 0,
 197, 220,105, 5,
 240, 252,255, 31,
 250, 252, 255, 111,
 255, 255, 255, 255};
// Gradient palette "Colorfull gp", originally from
// http://soliton.vm.bytemark.co.uk/pub/cpt-city/nd/atmospheric/tn/Colorfull.png.index.html
// converted for FastLED with gammas (2.6, 2.2, 2.5)
// Size: 44 bytes of program space.
DEFINE_GRADIENT_PALETTE( Colorfull_gp ) {
   0, 10, 85, 5,
  25, 29,109, 18,
  60, 59,138, 42,
  93, 83, 99, 52,
 106, 110, 66, 64,
 109, 123, 49, 65,
 113, 139, 35, 66,
 116, 192,117, 98,
 124, 255, 255, 137,
 168, 100, 180, 155,
 255, 22,121,174};
// Gradient nalette "Magenta Evening on" originally from
```

// orautene pacece inagenea\_eventing\_gp , originalety from // http://soliton.vm.bytemark.co.uk/pub/cpt-city/nd/atmospheric/tn/Magenta Evening.png.index.html // converted for FastLED with gammas (2.6, 2.2, 2.5) // Size: 28 bytes of program space. DEFINE\_GRADIENT\_PALETTE( Magenta\_Evening\_gp ) { 0, 71, 27, 39, 31, 130, 11, 51, 63, 213, 2, 64, 70, 232, 1, 66, 76, 252, 1, 69, 108, 123, 2, 51, 255, 46, 9, 35; // Gradient palette "Pink Purple gp", originally from // http://soliton.vm.bytemark.co.uk/pub/cpt-city/nd/atmospheric/tn/Pink Purple.png.index.html // converted for FastLED with gammas (2.6, 2.2, 2.5) // Size: 44 bytes of program space. DEFINE GRADIENT PALETTE( Pink Purple gp ) { 0, 19, 2, 39, 25, 26, 4, 45, 51, 33, 6, 52, 76, 68, 62,125, 102, 118, 187, 240, 109, 163,215,247, 114, 217,244,255, 122, 159, 149, 221, 149, 113, 78,188, 183, 128, 57, 155, 255, 146, 40,123}; // Gradient palette "Sunset Real gp", originally from // http://soliton.vm.bytemark.co.uk/pub/cpt-city/nd/atmospheric/tn/Sunset Real.png.index.html // converted for FastLED with gammas (2.6, 2.2, 2.5) // Size: 28 bytes of program space. DEFINE GRADIENT PALETTE( Sunset\_Real\_gp ) { 0, 120, 0, 0, 22, 179, 22, 0, 51, 255,104, 0, 85, 167, 22, 18, 135. 100. 0.103. 198, 16, 0,130, 0, 0,160}; 255, // Gradient palette "es\_autumn\_19\_gp", originally from // http://soliton.vm.bytemark.co.uk/pub/cpt-city/es/autumn/tn/es autumn 19.png.index.html // converted for FastLED with gammas (2.6, 2.2, 2.5) // Size: 52 bytes of program space. DEFINE GRADIENT PALETTE( es autumn 19 gp ) { 0, 26, 1, 1, 51, 67, 4, 1, 84, 118, 14, 1, 104, 137, 152, 52, 112, 113, 65, 1, 122, 133,149, 59, 124, 137, 152, 52, 135, 113, 65, 1,

142, 139,154, 46, 163, 113, 13, 1, 204, 55, 3, 1, 249, 17, 1, 1, 255, 17, 1, 1}; // Gradient palette "BlacK Blue Magenta White gp", originally from // http://soliton.vm.bytemark.co.uk/pub/cpt-city/nd/basic/tn/BlacK Blue Magenta White.png.index.html // converted for FastLED with gammas (2.6, 2.2, 2.5) // Size: 28 bytes of program space. DEFINE GRADIENT PALETTE( BlacK Blue Magenta White gp ) { 0, 0, 0, 0, 0, 0, 45, 42, 0, 0,255, 84, 127, 42, 0,255, 170, 255, 0,255, 212, 255, 55, 255, 255, 255, 255, 255}; // Gradient palette "BlacK\_Magenta\_Red\_gp", originally from // http://soliton.vm.bytemark.co.uk/pub/cpt-city/nd/basic/tn/BlacK Magenta Red.png.index.html // converted for FastLED with gammas (2.6, 2.2, 2.5) // Size: 20 bytes of program space. DEFINE GRADIENT PALETTE( Black Magenta Red gp ) { 0, 0, 0, 0, 63, 42, 0, 45, 127, 255, 0,255, 191, 255, 0, 45, 255, 255, 0, 0; // Gradient palette "BlacK Red Magenta Yellow gp", originally from // http://soliton.vm.bytemark.co.uk/pub/cpt-city/nd/basic/tn/BlacK\_Red\_Magenta\_Yellow.png.index.html // converted for FastLED with gammas (2.6, 2.2, 2.5) // Size: 28 bytes of program space. DEFINE GRADIENT PALETTE( Black Red Magenta Yellow gp ) { 0, 0, 0, 0, 42, 42, 0, 0, 84, 255, 0, 0, 127, 255, 0, 45, 170, 255, 0,255, 212, 255, 55, 45, 255, 255, 255, 0; // Gradient palette "Blue Cyan Yellow gp", originally from // http://soliton.vm.bytemark.co.uk/pub/cpt-city/nd/basic/tn/Blue Cyan Yellow.png.index.html // converted for FastLED with gammas (2.6, 2.2, 2.5) // Size: 20 bytes of program space. DEFINE GRADIENT PALETTE( Blue Cyan Yellow gp ) { 0, 0, 0,255, 63, 0, 55,255, 127, 0,255,255, 191, 42,255, 45, 255, 255, 255, 0; // Gradient palette "bhw1 28 gp", originally from // http://soliton\_vm\_bvtemark\_co\_uk/nub/cnt-citv/bhw/bhw1/tn/bhw1\_28\_nng\_index\_btml

```
// converted for FastLED with gammas (2.6, 2.2, 2.5)
// Size: 32 bytes of program space.
DEFINE GRADIENT PALETTE( bhw1 28 gp ) {
   0, 75, 1,221,
  30, 252, 73,255,
  48, 169, 0,242,
  119, 0,149,242,
  170, 43, 0,242,
  206, 252, 73, 255,
  232, 78, 12,214,
  255, 0,149,242};
// Single array of defined cpt-city color palettes.
// This will let us programmatically choose one based on
// a number, rather than having to activate each explicitly
// by name every time.
// Since it is const, this array could also be moved
// into PROGMEM to save SRAM, but for simplicity of illustration
// we'll keep it in a regular SRAM array.
//
// This list of color palettes acts as a "playlist"; you can
// add or delete, or re-arrange as you wish.
const TProgmemRGBGradientPalettePtr gGradientPalettes[] = {
 bhw1 28 ap.
  Sunset Real gp,
  es rivendell 15 gp,
  es ocean breeze 036 gp,
  rgi 15 gp,
  retro2 16 gp,
  Analogous 1 gp,
  es_pinksplash_08_gp,
  Coral_reef_gp,
  es ocean breeze 068 gp,
  es pinksplash 07 gp,
  es vintage 01 gp,
  departure qp,
  es landscape 64 gp,
  es landscape_33_gp,
  rainbowsherbet gp,
  gr65_hult_gp,
  gr64 hult gp,
  GMT drywet gp,
  ib jul01 gp,
  es vintage 57 gp,
  ib15 gp,
  Fuschia 7_gp,
  es_emerald_dragon_08_gp,
  lava gp,
  fire gp,
  Colorfull gp,
  Magenta Evening gp,
  Pink Purple gp,
  es autumn 19 gp,
  BlacK Blue Magenta White gp,
  Black Magenta Red gp,
  BlacK_Red_Magenta_Yellow_gp,
```

```
Blue Cyan Yellow gp };
// Count of how many cpt-city gradients are defined:
const uint8 t gGradientPaletteCount =
  sizeof( gGradientPalettes) / sizeof( TProgmemRGBGradientPalettePtr );
  void loop()
{
  EVERY N SECONDS ( SECONDS PER PALETTE ) {
    gCurrentPaletteNumber = addmod8( gCurrentPaletteNumber, 1, gGradientPaletteCount);
    gTargetPalette = gGradientPalettes[ gCurrentPaletteNumber ];
  }
  EVERY N MILLISECONDS(40) {
    nblendPaletteTowardPalette( gCurrentPalette, gTargetPalette, 16);
  }
  colorwaves( leds, NUM LEDS, gCurrentPalette);
  FastLED.show();
  FastLED.delay(20);
}
4
```

## Assembly

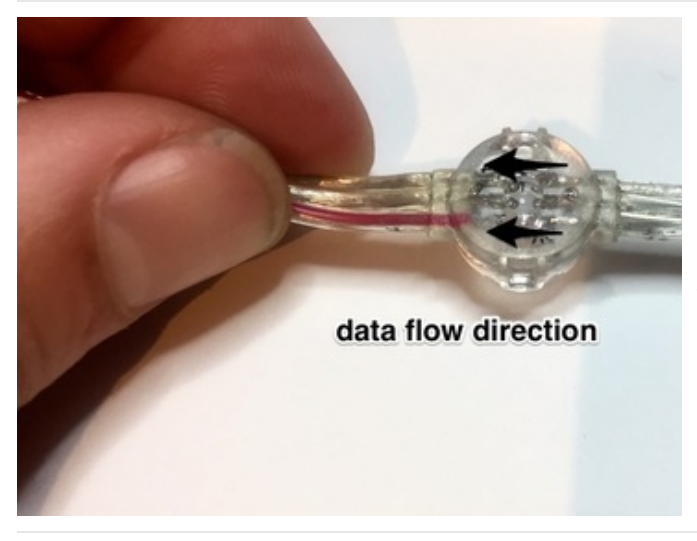

NeoPixel color data must travel from the "in" end of the strand to the "out" end. Examine the backs of the pixels *very* closely. Printed on the PCB, you might see either some data direction arrows, or the words "IN" and "OUT" between pads. The weatherproofing epoxy makes things murky and you may need to look at several pixels before finding one. This is important! If you connect the microcontroller to the wrong end, the lights won't work.

If you have multiple LED strands, plug them into each other to create one long überstrand.

Each strand should have a pair of extra wires with exposed ends, for connecting power. Only**one** of these pairs is required. The rest should have their exposed tips trimmed flush or covered with tape or heat-shrink tubing to prevent electrical shorts.

For 1 to 3 linked strands, let's use the pair of wires at the end. For longer strands, choose a pair near the middle.

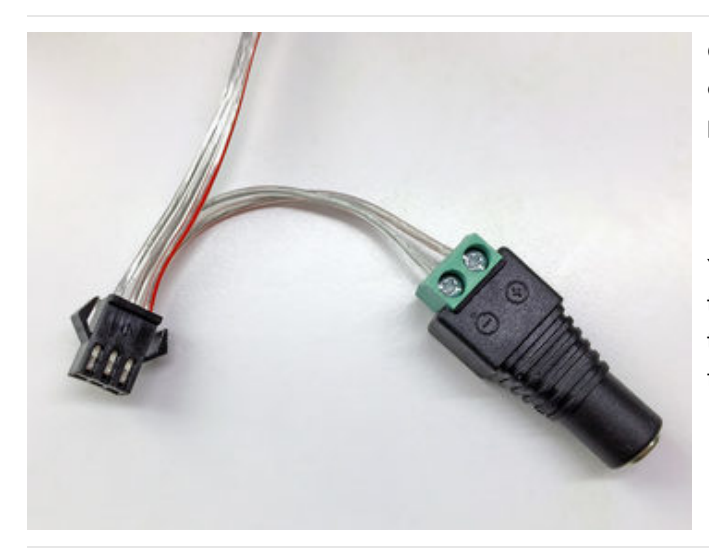

Connect a female DC power adapter using the screw connectors, being **super extra careful** to **follow the polarity markings** stamped on the DC jack:

- + (plus) connects to the strand's red wire
- – (minus) to the opposite wire

You may need to strip away a little extra insulation from the wires to make a good connection with the terminals. Tug a little on each wire to make sure it's firmly in place.

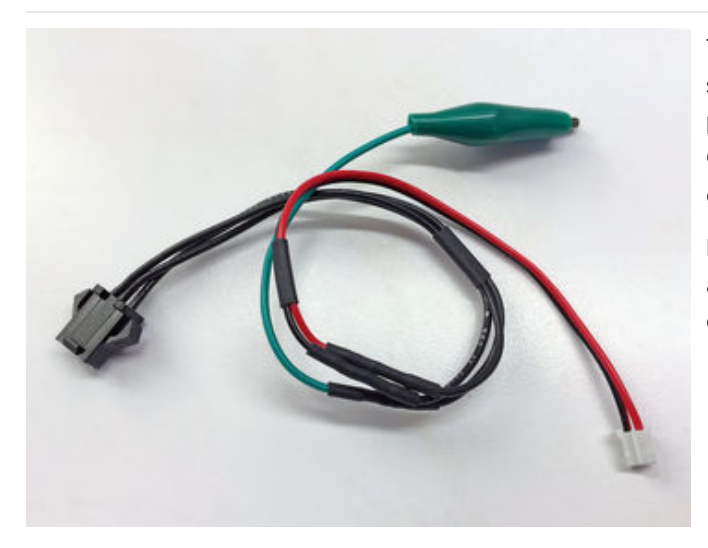

To connect the microcontroller at the "input" end of the strand, I soldered up this little **adapter cable** using a **3pin JST plug** (to the LEDs), a **2-pin JST cable** (to the Circuit Playground, Flora or Gemma board) and one end of an **alligator jumper cable**.

Don't just follow the picture, take a good look at your actual hardware and be **super extra careful** to get the connections right:

- The RED wire from the LED strand should connect to the RED wire on the 2-pin JST plug. (If using an all-black 3-pin JST cable, as shown here, carefully follow the wires from the LED strand all the way through.)
- The **OPPOSITE** wire from the LED strand (furthest from the red wire) should connect to the **BLACK** wire on the 2-pin JST plug.
- The **MIDDLE** wire should go to the 'gator clip, which can then be clipped to the appropriate pad on the microcontroller board.

If you don't have these exact parts on-hand, it's usually okay to improvise.

For example, if you don't have or are unwilling to sacrifice an **alligator cable**, you can **solder a wire directly** to one of the pads on the microcontroller board. This is easily **removed later** by re-melting the solder and you can then use the board in other projects.

If you don't have a **3-pin JST plug**, and you're 100% okay sacrificing the "output" end of your LED strand, you can cut that plug off and use it as an input-end adapter. Do this at the mid-point between the plug and the last pixel, so there's enough wire to be useful. Was your DC jack connected to the extra power wires there? That's okay! Remember, the strand can accept power from *either* end.

The wiring diagram and code both show the NeoPixel data connected to digital pin 6. If using Circuit Playground or Gemma M0, the number and sequence of pads is different, and you'll need to **modify the code** to reflect what pin has the NeoPixels connected. It's fairly early in the sketch:

#define DATA\_PIN 6

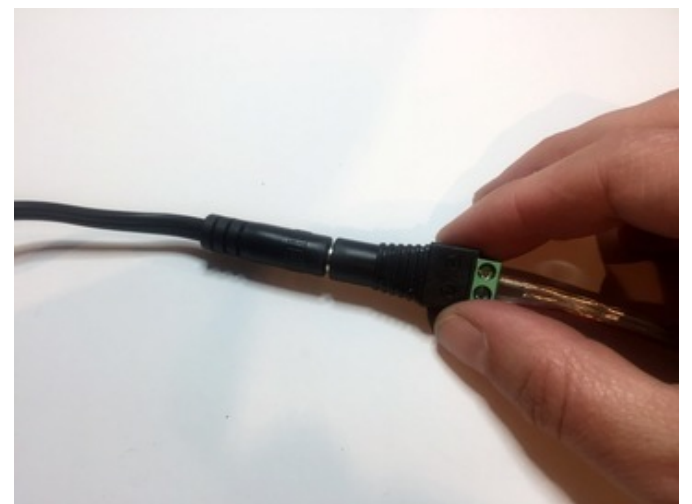

**Double-check** all your connections: 5V, ground and NeoPixel data. If you have a multimeter with a continuity beep function, the "–" (minus) terminal on the DC jack should beep in response to any "GND" pad on the microcontroller board.

If everything looks good, connect a power supply and watch the pretty light show!

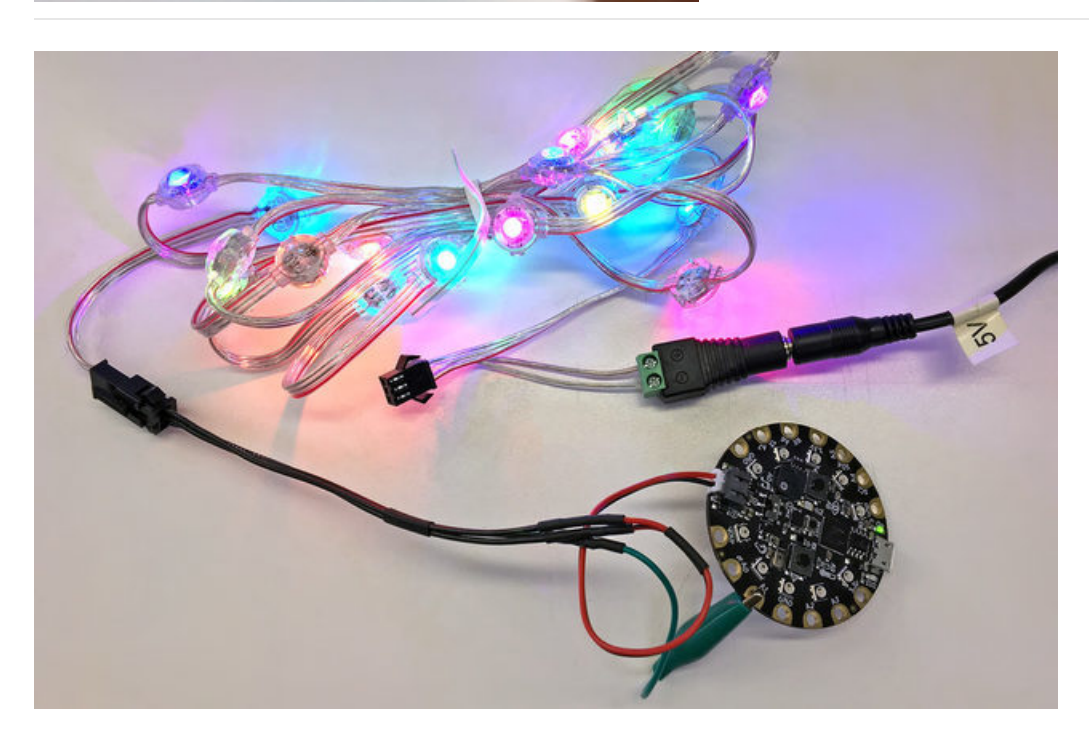

## Troubleshooting

## Lights Don't Come On

First, check all your connections and make sure they are tight. The screw terminal may be the culprit. Check to be sure your wires are stripped enough, and the terminal is clamping down on bare wire instead of on insulation. Tug on the wires to make sure they're in there really firmly.

On occasion you get a screw terminal that just won't hold the wires very well. Try replacing the DC jack if this seems to be the problem.

Next, check to be sure you've uploaded the code to your microcontroller. For the Flora: when an upload is successful you'll see a red light come on and slow-blink (that means you're in bootloader mode), then you'll see a yellow LED flash for a moment (that means the Flora is receiving code). If you don't see this light sequence on the Flora, your code didn't upload correctly. Try hitting the reset button and uploading again.

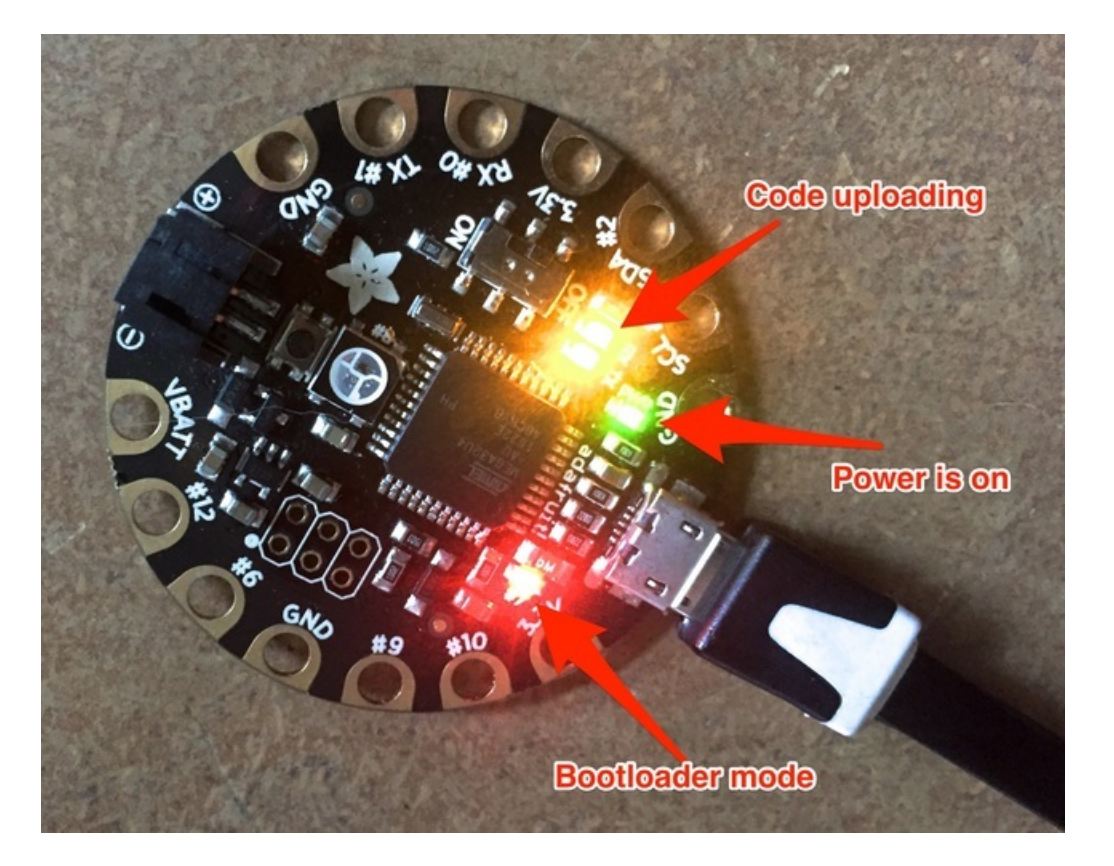

If it seems to be uploading correctly but the light strand still doesn't come on:

Be sure that your code and your actual physical pin connections match. The code expects you to have connected your lights to pin #6. If you've connected to a different pin, update the code to match.

Also make sure you've got the three connector wires going to the correct pins -- it's easy to get them mixed up.

Lastly, check again on the back of the pixels to make sure your Flora is attached at the "in" end of the strand and not the "out" end.

## Code Won't Upload

© Adafruit Industries

Check to be sure that the correct board is selected from your Boards menu. Don't see it there? Head back to the **Software** page and follow the directions to get it installed.

Also check to be sure that under Tools > Port ... you can see and select your microcontroller. Don't see it there? Try a different USB cable, or try plugging your USB cable directly into your computer if it's going through a hub. Still don't see it? Try rebooting your computer.

Be sure you've installed the **FastLED** library (Sketch > Include Library > Library Manager..) You may need to update the library if you have an older version.

If you still can't get the code to upload, back up and try uploading sample sketches from the NeoPixel library Examples folder. Be sure you can get the **StrandTest** sketch to work, then try this sketch again.

#### Lights Come on but Misbehave

If only some of the lights come on, take a look at the code you uploaded and make sure you've changed this line:

#### #define NUM\_LEDS 400 // Change this to reflect the number of LEDs you have

..to reflect the actual number of LEDs you have. It's OK to make this number too big, but it's a problem if it's too small.

If you get just one or two lights coming on in white or green: You may have your power and ground connections switched. Double check to make sure you soldered the connector on right.

# **Creating Color Palettes**

### FastLED Color Palettes

Using the FastLED library opens up a world of LED coding tools that are fairly easy to use.

There's a fantastic tool called **PaletteKnife** that works great for artist-minded people who think in colors instead of in code, and this project uses it.

Watch the video above for a demo of just how easy this is.

#### Want to try PaletteKnife and grab some new color palettes?

Here's what you'll *definitely* need:

- 1. A basic understanding of how FastLED palettes are used. Check out the FastLED ColorPalette example, as well as FastLED Fire2012WithPalette example, both of which can be found in the FastLED library (https://adafru.it/ezj) Examples folder.
- 2. You'll need Chrome or Safari. PaletteKnife doesn't work with Firefox or IE.
- 3. You will also need a little patience; it's not terribly slick but it works a dream.

Basically, you browse to the color palette that you want, and click PaletteKnife (a bookmarklet) in your browser. Then you COPY the resulting code, and PASTE it into your FastLED animation source code.

Full instructions on how to get started with PaletteKnife are here: http://fastled.io/tools/paletteknife/ (https://adafru.it/mcn)

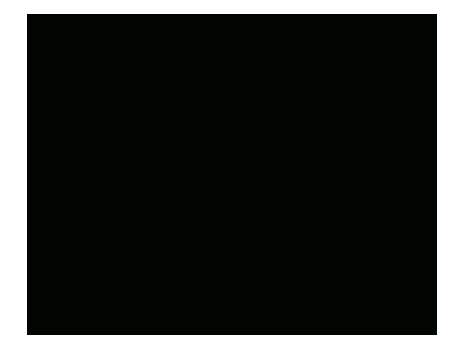

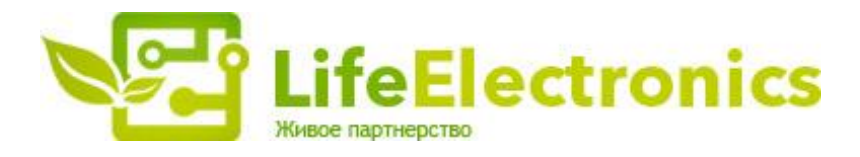

#### ООО "ЛайфЭлектроникс"

ИНН 7805602321 КПП 780501001 Р/С 40702810122510004610 ФАКБ "АБСОЛЮТ БАНК" (ЗАО) в г.Санкт-Петербурге К/С 3010181090000000703 БИК 044030703

Компания «Life Electronics» занимается поставками электронных компонентов импортного и отечественного производства от производителей и со складов крупных дистрибьюторов Европы, Америки и Азии.

С конца 2013 года компания активно расширяет линейку поставок компонентов по направлению коаксиальный кабель, кварцевые генераторы и конденсаторы (керамические, пленочные, электролитические), за счёт заключения дистрибьюторских договоров

Мы предлагаем:

- Конкурентоспособные цены и скидки постоянным клиентам.
- Специальные условия для постоянных клиентов.
- Подбор аналогов.
- Поставку компонентов в любых объемах, удовлетворяющих вашим потребностям.
- Приемлемые сроки поставки, возможна ускоренная поставка.
- Доставку товара в любую точку России и стран СНГ.
- Комплексную поставку.
- Работу по проектам и поставку образцов.
- Формирование склада под заказчика.
- Сертификаты соответствия на поставляемую продукцию (по желанию клиента).
- Тестирование поставляемой продукции.
- Поставку компонентов, требующих военную и космическую приемку.
- Входной контроль качества.
- Наличие сертификата ISO.

В составе нашей компании организован Конструкторский отдел, призванный помогать разработчикам, и инженерам.

Конструкторский отдел помогает осуществить:

- Регистрацию проекта у производителя компонентов.
- Техническую поддержку проекта.
- Защиту от снятия компонента с производства.
- Оценку стоимости проекта по компонентам.
- Изготовление тестовой платы монтаж и пусконаладочные работы.

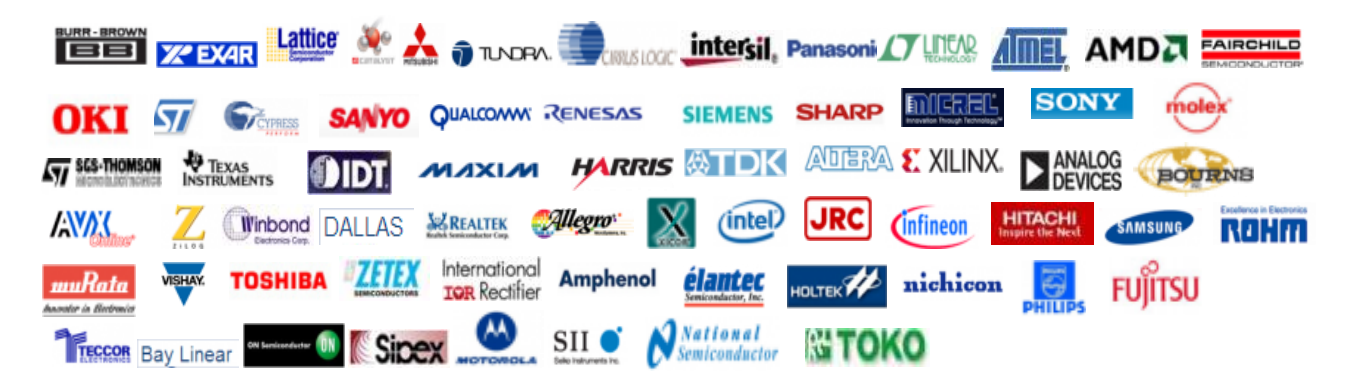

Тел: +7 (812) 336 43 04 (многоканальный) Email: org@lifeelectronics.ru

#### www.lifeelectronics.ru